## 2023 年高等学历继续教育学生学费发票查询办法

因大部分学生未按规定填报邮箱信息,且出现部分学生误删邮箱 发票的情况,经与财务协商,将学费开票信息公布给学生自行查询(微 信公众号"福建卫生职业技术学院继续教育"——开票信息),学生 根据开票信息登录微信小程序"电子票夹"手工查询下载学费电子发 票。

查询步骤:

 1. 登录"福建卫生职业技术学院继续教育"微信公众号,点击"开 票信息",输入"姓名"和"学号";查看"票据代码"、"电子票号"、

"校验码"、"开票日期"四个字段;

| 10:52                            | 🗭 🤐 🖬 🔲                 | 10:52             |              | 10 <sup>46</sup> ill 🔲 I | 10:53                                                      | 後 ( <sup>6</sup> mil) (二) |
|----------------------------------|-------------------------|-------------------|--------------|--------------------------|------------------------------------------------------------|---------------------------|
| 〈 福建卫生职业技术学院                     | 出生物育 <u>)</u>           | × 20              | 23年宫竿学历继续教育学 | ÷                        | × 福建                                                       | 卫生职业技术学院查询系统 …            |
| <b>支报Ⅰ 我校入田福建省</b> 人             | 力资源和社会                  | ~ 20              | 23中间守于仍迩决执月5 |                          |                                                            |                           |
| 保障厅"揭榜挂帅"职业                      | 支能培训项目                  |                   |              |                          |                                                            |                           |
| 我校圆满完成 2023 年全国护                 | 士执                      | 2023              | 在宣笙学历继续教育    | <b>协</b>                 | 业务单号                                                       | 202304170                 |
| 业资格考试命题工作                        |                         | 2023              | 中向守于加继续软度    | J T T T                  | 状态                                                         | 已开票                       |
| 主题教育 继续教育学院党支部联合图书馆党支部赴徐家村古      |                         | 费开票信息查询           |              | 票据名称                     | 福建省高等、中专、成人学校学生<br>收费专用票据(电子)                              |                           |
|                                  |                         |                   |              |                          | 电子票据代<br>码                                                 | <u>الديارية.</u>          |
| 昨天 下午2:50                        |                         |                   |              |                          | 电子票号                                                       | •000-                     |
|                                  |                         | 请输入姓名和学号查询相关的开票信息 |              |                          | 校验码                                                        | 41                        |
| 福建卫生职业技术学院                       |                         |                   |              |                          | 合计金额                                                       | 2,160.00                  |
| 职教活动周   我校顺利完/<br>年保健按摩师职业技能等    | 花福建省 2023<br>级认定工作      | 姓名                | 请输入姓名        |                          | 姓名                                                         | diment.                   |
|                                  |                         |                   |              |                          | 学号                                                         | · · · ·                   |
| 【转发】福建省2023年上半年<br>教育自学考试成绩公布时间。 | 高等 公告                   | 学号                | 请输入学号        |                          | 备注                                                         | 2023级本h=bara              |
|                                  |                         |                   |              |                          | 开票日期                                                       | 2023-04-17                |
| 【转发】福建省2023年上半年<br>教育自学考试毕业申请安排  | <sup>高等</sup> 通告<br>··· | 查询                |              |                          | 请根据查询到的开票信息登录微信小程序"电子票<br>夹",点击"手工查票",输入相应信息,可查询下载<br>学费发票 |                           |
| (Ⅲ) ■ 学历教育 开票信/                  | 息 /= 继教资讯               |                   |              | 0.00                     |                                                            | in yokan                  |
|                                  |                         |                   |              |                          |                                                            |                           |

 2. 登录微信小程序"电子票夹"(福建博思软件股份有限公司),点击 "手工查票",输入"票据代码"、"电子票号"、"校验码"、"开票日 期"后点击"查找电子票",即可查看学费电子发票。可点击"保存 至票夹"后,可直接下载,也可选择发送自己邮箱。

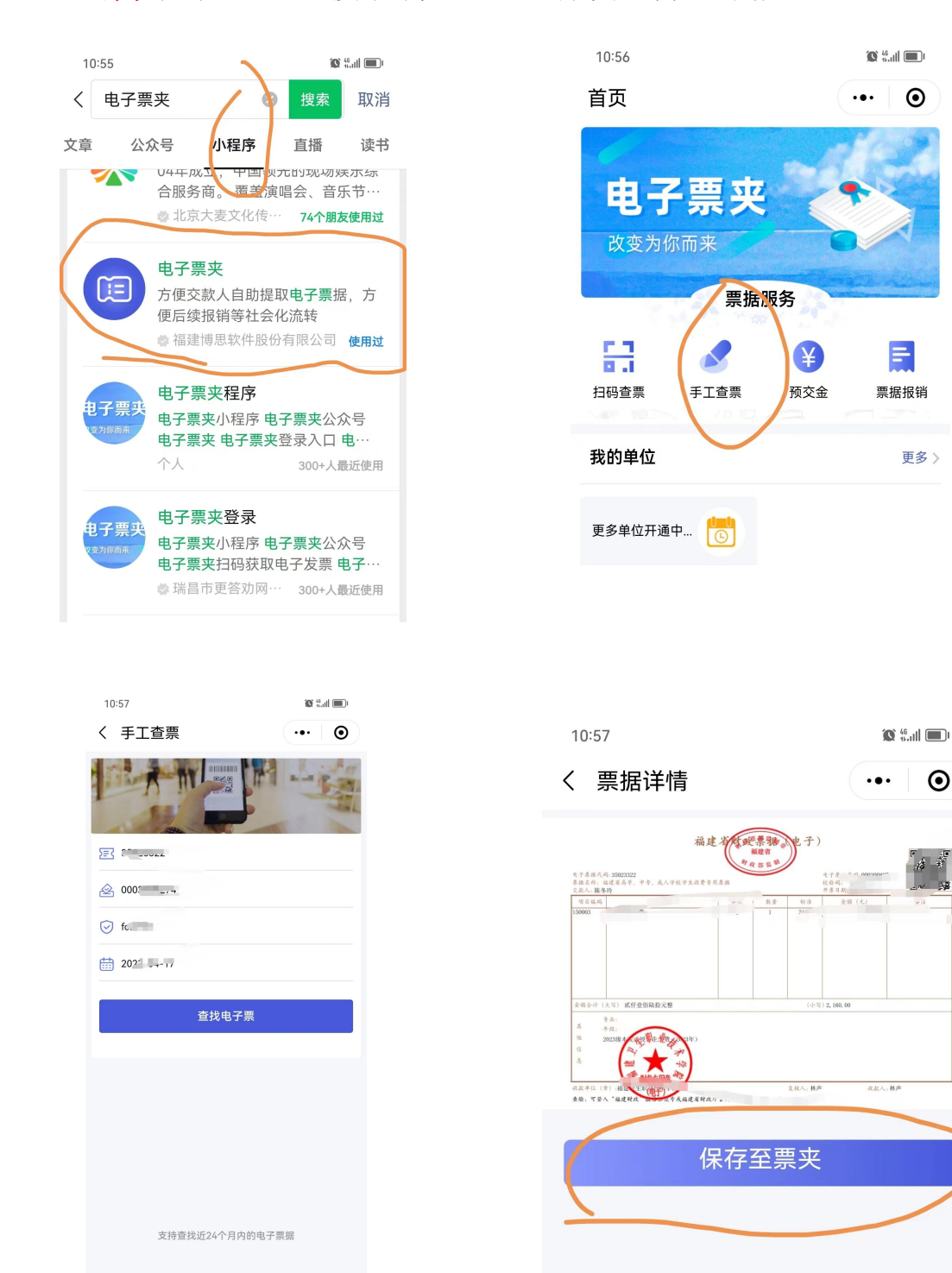

注: 该微信小程序可支持查找近 24 个月内的电子票据。